# आईआरसीटीसी ई-वॉलेट उपयोगकर्ता मार्गदर्शिका

## आईआरसीटीसी ई-वॉलेट के बारे में

 आईआरसीटीसी ई-वॉलेट योजना के तहत उपयोगकर्ता आईआरसीटीसी के साथ अग्रिम में पैसा जमा कर सकता है और टिकट आरक्षण के समय भुगतान के लिए आईआरसीटीसी पर उपलब्ध अन्य भुगतान विकल्पों के साथ भुगतान विकल्प के रूप में इस्तेमाल कर सकता है।

### आईआरसीटीसी ई-वॉलेट पंजीकरण

- आईआरसीटीसी ई-टिकटिंग वेबसाइट पर अपना उपयोगकर्ता नाम और पासवर्ड डालकर लॉगइन करें।
- आई अरसीटी सी ई-वॉलेट मेनू के अंतर्गत सबमेनू में दिए गए विकल्प "आई आरसीटी सी ईवॉलेट पर अब रजिस्टर करे" पर क्लिक करें।

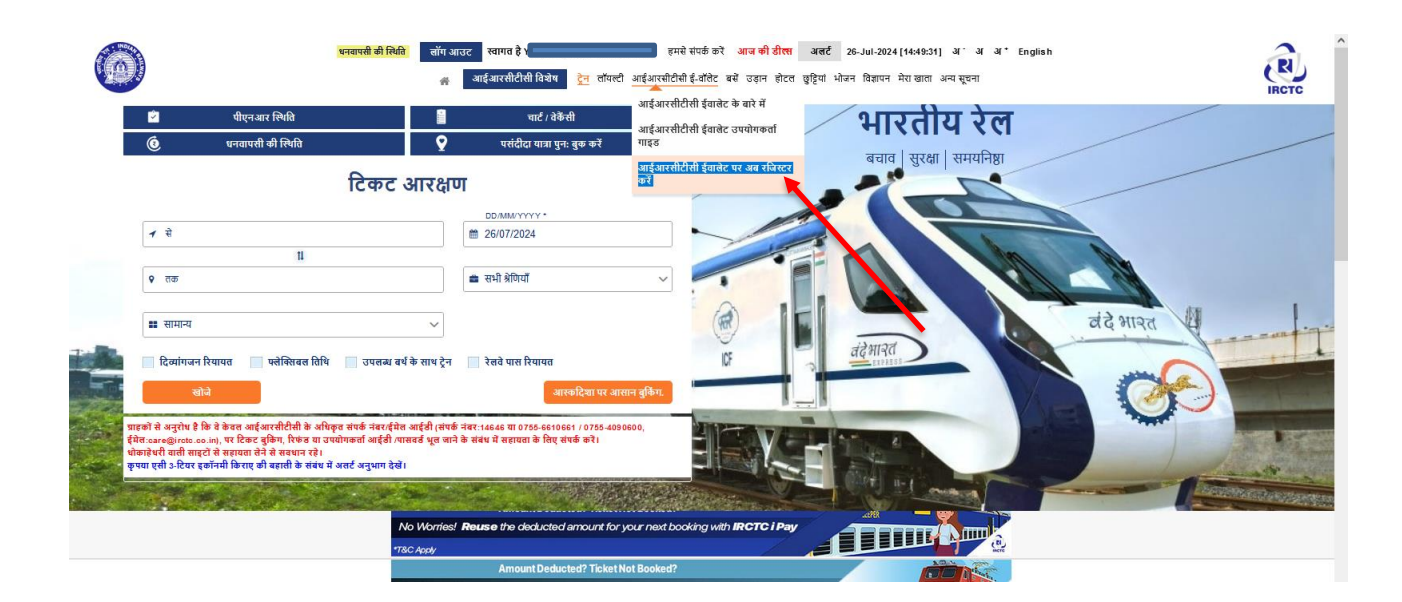

 उपयोगकर्ता को आईआरसीटीसी ई-वॉलेट पंजीकरण के लिए पैन या आधार का सत्यापन करने का विकल्प होगा ।

| 0 | रस्ला शिक्ष वा बाउट साम १<br>ल वर्तवातीयेले सिर हर नावले ज<br>उपयोगत                                                                                                    | व स्वे स्वं में आप में श्रेण आहे.<br>इस्तारीयों स्वीर को उड़न तेरन हरेन अंवन विवास के बात अब हस्त<br>कर्ता को प्रमाणित करें                                                                                                    | xf* English | R                                                       |
|---|----------------------------------------------------------------------------------------------------|----------------------------------------------------------------------------------------------------|-------------|---------------------------------------------------------|
|   | <mark>0</mark> आधार संख्या / वर्षुंगल आई ठी 🛛 पैन कार्ड न                                                                                                    | वर                                                                                                    |             |                                                         |
|   | ङ्घया प्रमाणीकरण के सिए आधार संआगरीआईसी प्रमा<br>कृषणा पर्वाधदिव कर पर जिसक करके नाम, अप्यतिषि औ<br>ध्यान दे, नाम, ज्य्यतिषि और लिंग केवल एक बार अपनेट                                                                  | हरे। आधार में उपलब्ध विवरण के अनुसार नाम, कप्पतिषि और सिम को प्रमाणित किया आए<br>र सिम को अपकेट करे, यदि थे विवरण आधार के अनुसार नहीं है।<br>किया वा सकता है।                                                                                                    | गा।         |                                                         |
|   | आधार संख्या / वर्षुअल आई ठीः                                                                                                    | ••••••                                                                                                    |             |                                                         |
|   | नाम :                                                                                                    | m 🖌                                                                                                    |             |                                                         |
|   | जन्म तिथिः                                                                                                    | 21-0-1000                                                                                                    |             |                                                         |
|   | लिंग:                                                                                                    | м /                                                                                                    |             |                                                         |
|   | विवरण जतापित करें और ओटीपी प्राय करें                                                                                                    |                                                                                                    |             |                                                         |
|   | ओटीपी :                                                                                                    | Enter OTP Received                                                                                                    |             |                                                         |
|   | े<br>नो पूछि करता हूं कि ऊपर दिए गए विवरण मेरे है और प्र<br>प्रायाशिकुत करने हे कीर अपने मार्थ है और आपस आपरीत<br>से मोकहत नेबर और हैमेत अभिप्रम के हिए अपनी बार का<br>से मोकहत नेबर और हैमेत अभिप्रम के हिए अपनी बार क | हरे रेलटेन करोरियन आंक हरिया केलूर के माध्यम से अध्यर अध्यति प्रमातीकरण प्रणाती के साथ<br>के शय सी के लिए अधना आधार संख्या प्रदान करने के लिए सहमारी प्रधान करला हूँ। मैं अध्यर प्रणात<br>इमारी देता मुं। नेतेन को प्रार करने के उद्देग्ध के अर्थुभ्यतर्दिती के साथ देता साझा करने के लिए मैं<br>रोधन अध्य हरिया करता हा। | 8           |                                                         |
|   | प्रस्तुत करें रद                                                                                                    |                                                                                                    |             | Activate Windows<br>Go to Settings to activate Windows. |
|   | L. Note: P lease quote Reference number displayed with error message w                                                                                                    | tile communicating with IRCTC Care.                                                                                                    |             |                                                         |

 सत्यापन पैन या आधार के माध्यम से किया जा सकता है । कृप्या सफल सत्यापन के लिए सही जानकारी प्रदान करें । आधार के जरिए सत्यापन में, केवाईसी की प्रतिक्रिया उपयोगकर्ता के आईआरसीटीसी प्रोफाइल में संग्रहित की जाएगी ।

## आईआरसीटीसी ई-वॉलेट जमा

- अपना उपयोगकर्ता नाम और पासवर्ड दर्जकर लॉगइन करें।
- आईआरसीटीसी ई-वॉलेट खाते में धनराशि जमा करने के लिए 'आईआरसीटीसी ई-वॉलेट जमा' लिंक पर क्लिक करें। विकल्प का चयन करें और धनराशि जमा करें और उसी धनराशि को कंफर्म करें। जमा धनराशि न्यूनतम धनराशि (रु.100/-) से ज्यादा और अधिकतम धनराशि (रु.10,000/-वर्तमान शेष) से कम होनी चाहिए। (ध्यान दें-दशमलव मान में राशि भरने की अनुमति नहीं है।)
- उपलब्ध सूची से भुगतान विकल्प चुनें और भुगतान के लिए 'भुगतान करें' बटन पर क्लिक करें।

| धनवापसी की स्थिति 🛛 लॉग उ                  | ाउट स्यागत हे। र<br>आईआरसीटीसी विश्वेष ट्रेन लॉयल्टी आईआरसीटीर                                                                  | रमसे संपर्क करें आज की डील्स<br>सी ई-वॉलेट बसें उड़ान होटल छुट्टि | अलर्ट 26-Jul-2024 [14:58:01] अं अं अं ' Er<br>यां भोजन विश्वापन मेरा खाता अन्य सुबना | nglish   |  |  |  |
|--------------------------------------------|----------------------------------------------------------------------------------------------------|-------------------------------------------------------------------|--------------------------------------------------------------------------------------|----------|--|--|--|
| Did your kas<br>Feel free to<br>with IRCTO | It transaction fail and was your money deducted?<br>o use the deducted annount towards your ne<br>> i-Pay without any concerns! | ext booking                                                       |                                                                                      |          |  |  |  |
| आईआरसीट                                    | रिसी ईवालेट जमा                                                                                                    |                                                                   |                                                                                      |          |  |  |  |
| शेष जमा राशिः                              | ₹0.00                                                                                                    |                                                                   |                                                                                      |          |  |  |  |
| जमा करने की राशि:                          |                                                                                                    | 0                                                                 | न्यूनतमः ₹100.00 और अधिकतमः ₹10,000.0<br>Note: Amount In Decimal Value Not Allowe    | 10<br>rd |  |  |  |
| जमा राशि की पुष्टि करें:                   |                                                                                                    | ٥                                                                 |                                                                                      |          |  |  |  |
| ि। ि भीम(बीएचआईएम) / यूपी<br>고말 यूएसएसडी   | ितः भीम(बीएरआईएम) / यूपीआई / 🛆                                                                                                  |                                                                   |                                                                                      |          |  |  |  |
| 000 नेट बैंकिंग                            |                                                                                                    |                                                                   |                                                                                      |          |  |  |  |
| भुगतान गेटवे / क्रेडिट का<br>कार्ड         | ई / डेबिट                                                                                                    |                                                                   |                                                                                      |          |  |  |  |
|                                            |                                                                                                    | भुगतान करें                                                       |                                                                                      |          |  |  |  |
| Elight Tig                                 | least coith                                                                                                    | Colores States and                                                |                                                                                      |          |  |  |  |

- उपयोगकर्ता न्यूनतम 100 रुपए जमा कर सकता है और अधिकतम 10,000 रुपए तक अपने ई-वॉलेट खाते में रख सकता है ।
- जमा की गई धनराशि वापस नहीं होगी ।
- सफल जमा के बाद सफल भुगतान का संदेश भेजा जाएगा।
- आईआरसीटीसी ई-वॉलेट खाते में जमा की स्थिति जांचने के लिए 'आईआरसीटीसी ई-वॉलेट जमा इतिहास' लिंक पर क्लिक करें ।
- उपयोगकर्ता 'आईआरसीटीसी ई-वॉलेट जमा इतिहास' पेज पर चला जाएगा जहां आईआरसीटीसी ई-वॉलेट खाते की पूरी धनुराशि की स्थिति दिखाई देगी ।
- यदि ग्राहक के खाते में धनराशि कट जाती है और आईआरसीटीसी ई-वॉलेट खाते में नहीं दिखती, तो संबंधिति बैंक से आईआरसीटीसी को सत्यापन के बाद, धनराशि ग्राहक के बैंक खाते में वापस जमा हो जाएगी ।

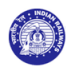

|         | · · · · · · · · · · · · · · · · · · · | ाईआरसीटीसी विशेष | ट्रेन लॉयल्टी <u>आईआरसीट</u> | !सी ई-वॉलेट बसे उड़ान होटल | । छुट्टियां भोजन विशापन | मेरा खाता अन्य सूचना    |
|---------|---------------------------------------|------------------|------------------------------|----------------------------|-------------------------|-------------------------|
|         |                                       |                  | जम                           | । इतिहास                   |                         |                         |
| क्र.सं. | लेन-देन आईठी                          | भुगतान विकल्प    | खाता रिचार्ज स्थिति          | जमा करने की तारीख          | जमा की गई राशि          | भुगतान / धनवापसी स्थिति |
| 1       | 100005140250112                       | Online           | Success                      | 26-July-2024               | 1000.0                  |                         |
| 2       | 100005107431615                       | Online           | Success                      | 12-July-2024               | 600.0                   |                         |
| 3       | 100005100467183                       | Online           | Success                      | 09-July-2024               | 300.0                   |                         |
| 4       | 100005017645649                       | Online           | Failed                       | 31-May-2024                | 100.0                   |                         |
| 5       | 100004982284172                       | Online           | Failed                       | 14-May-2024                | 2001.0                  |                         |
| 6       | 100004982203729                       | Online           | Failed                       | 14-May-2024                | 2001.0                  |                         |
| 7       | 100004982203714                       | Online           | Failed                       | 14-May-2024                | 2000.0                  |                         |
| 8       | 100004970784524                       | Online           | Success                      | 09-May-2024                | 2000.0                  |                         |
| 9       | 100004970784516                       | Online           | Failed                       | 09-May-2024                | 2000.0                  |                         |
| 10      | 100004970789523                       | Online           | Failed                       | 09-May-2024                | 2000.0                  |                         |
| 11      | 100004285670914                       | Online           | Failed                       | 06-July-2023               | 100.0                   |                         |
| 12      | 100004285835135                       | Online           | Failed                       | 06-July-2023               | 100.0                   |                         |
| 13      | 100004283993809                       | Online           | Failed                       | 05-July-2023               | 100.0                   |                         |
| 14      | 100004284046587                       | Online           | Failed                       | 05-July-2023               | 100.0                   |                         |
| 15      | 100004022009054                       | Online           | Success                      | 10-March-2023              | 101.0                   |                         |
| 16      | 100003750958317                       | Online           | Success                      | 28-October-2022            | 800.0                   |                         |
| 17      | 100003750840953                       | Online           | Failed                       | 28-October-2022            | 600.0                   |                         |
| 18      | 100003650563625                       | Online           | Failed                       | 07-September-2022          | 200.0                   |                         |
| 19      | 100003513505446                       | Online           | Failed                       | 01-July-2022               | 200.0                   |                         |
| 20      | 100003379641300                       | Online           | Failed                       | 04-May-2022                | 205.0                   |                         |
| 21      | 100003379641295                       | Online           | Failed                       | 04-May-2022                | 105.0                   |                         |
| ••      | 400002300430030                       | Online           | Collad                       | 24 March 2022              | 200.0                   |                         |

R

# आईआरसीटीसी ई-वॉलेट लेन-देन

- आईआरसीटीसी ई-वॉलेट से किए गए सभी आरक्षण लेन-देन लिंक पर क्लिक करके देखे जा सकते हैं।
- सदस्य अपनी यात्रा की तारीख उपलब्ध कराकर आरक्षण देख पाएंगे।
- लेन-देन आईडी पर क्लिक करके आरक्षण का विवरण देखा जा सकता है ।

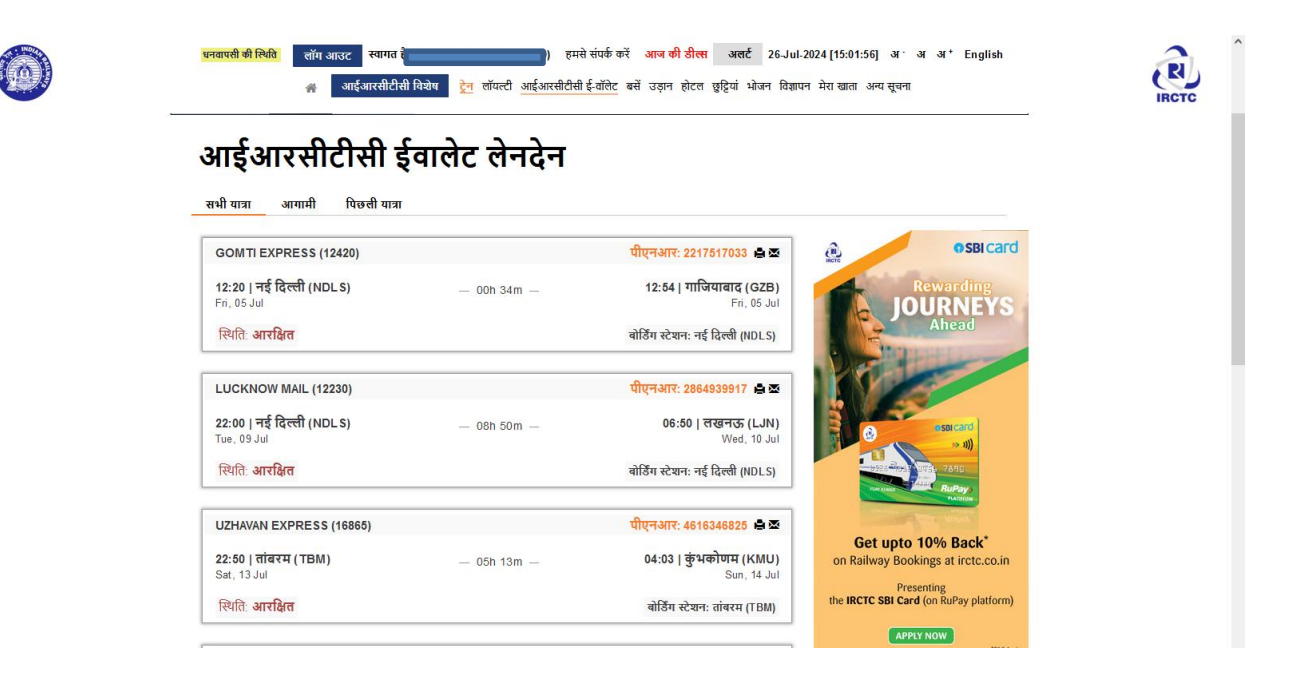

## आईआरसीटीसी ई-वॉलेट धनवापिसी स्थिति

- इस लिंक पर क्लिक करके आईआरसीटीसी ई-वॉलेट आरक्षण की धनवापसी की स्थिति को देखा जा सकता है।
- लेन-देन आईडी पर क्लिक करके आरक्षण का विवरण देखा जा सकता है ।

| धनवापसी की सिंधि हॉग आउट स्यागत है हमसे संपर्क करें आज की ठीला अलर्ट 26-Jul-2024 [15:03:40] अं अं English<br>अर्ह आईआरसीटीसी विद्येष ट्रेन लॉयल्टी आईआरसीटीसी ई-जॉलेट बसें उड़ान होटल छुट्टियां भोजन विज्ञापन मेरा खाता अन्य सूचना |                        |               |                 |               | IRCTO                                                                  |                  |  |
|----------------------------------------------------------------------------------------------------|------------------------|---------------|-----------------|---------------|------------------------------------------------------------------------|------------------|--|
|                                                                                                    |                        |               | धनवा            | पसी की रि     | स्थिति                                                                 |                  |  |
|                                                                                                    | तारीख से               |               |                 | तारीख तक      |                                                                        | स्रोजे           |  |
| क्र.सं.                                                                                                    | लेन-देन आईडी           | धनवापसी       | कारण            |               | धनवापसी की स्थिति                                                      | धनवापसी की तारीख |  |
| 1                                                                                                    | 100004698406257        | 530.0         | CANCELLED       |               | REFUNDED                                                               | 01-January-2024  |  |
| 2                                                                                                    | 100004297291161        | 10.0          | CANCELLED       |               | REFUNDED                                                               | 12-July-2023     |  |
| 3                                                                                                    | 100004970933499        | 2142.65       | SPECIAL_REFUN   | ID_FAILED_TXN | REFUNDED                                                               | 09-May-2024      |  |
| 4                                                                                                    | 100003797174640        | 669.85        | SPECIAL_REFUN   | ID_FAILED_TXN | REFUNDED                                                               | 22-November-2022 |  |
| 5                                                                                                    | 100003790539199        | 679.85        | SPECIAL_REFUN   | ID_FAILED_TXN | REFUNDED                                                               | 18-November-2022 |  |
|                                                                                                    | Free Air travel insure | ance, Defence | fare, LTC fares |               | Book and plan<br>your flights on<br>"IRCTC AIR"<br>(www.air/iretacoin) |                  |  |
|                                                                                                    |                        |               |                 |               |                                                                        |                  |  |

रेलवे टिकटों की आरक्षण के लिए भुगतान विकल्प के रुप में आईआरसीटीसी ई-वॉलेट का प्रयोग ।

एक बार जब उपयोगकर्ता यात्रा योजना बनाता है और पेमेंट गेटवे पेज पर पहुंचता है तो अन्य भुगतान विकल्पों के बीच आईआरसीटीसी ई-वॉलेट भुगतान विकल्प के रुप में दिखाई देता है।

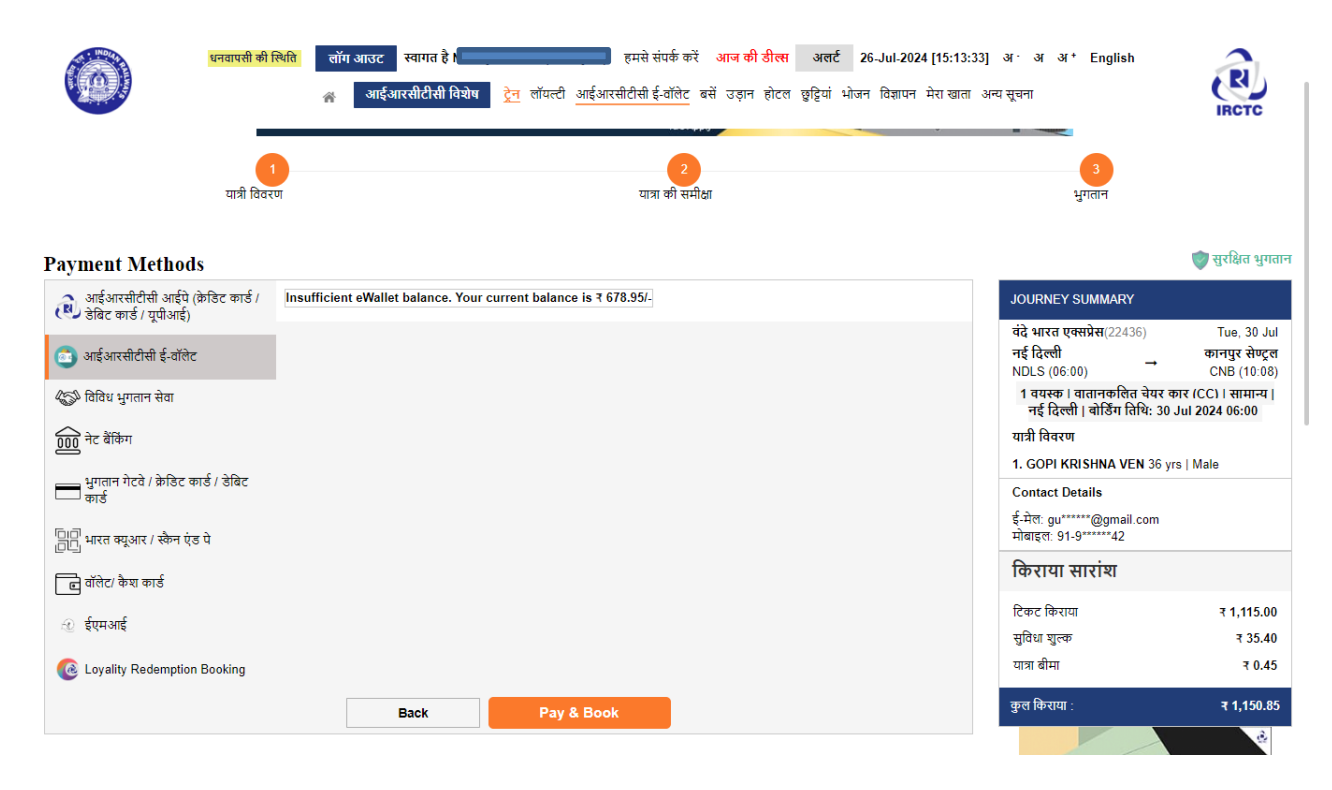

टिकट बुक करने के लिए यूजर को 'पे एंड बुक' बटन पर क्लिक करना होगा। आईआरसीटीसी ईवॉलेट खाते से राशि डेबिट की जाएगी और पुष्टिकरण पर पुनर्निर्देशित किया जाएगा।

आरक्षण के रद्दीकरण के लिए आईआरसीटीसी ई-वॉलेट का प्रयोग ।

- मेरा लेन-देन'' के अंर्तगत ''आरक्षित टिकट इतिहास'' लिंक पर जाकर उपयोगकर्ता टिकट रद्दीकरण विकल्प का चयन कर सकते हैं।
  लेन-देन आईडी पर क्लिक करके लेन-देन का विवरण देखा जा सकता हैं।

|                                                                               | 141020-4130                              |                                                                       |                   |                            |         |
|-------------------------------------------------------------------------------|------------------------------------------|-----------------------------------------------------------------------|-------------------|----------------------------|---------|
| UZHAVAN ERITHESS (                                                            | 15355                                    |                                                                       |                   | Фонник: натеатор           | n 42    |
| 22-26   कुंधलीयम (KM<br>54, 27 33                                             | u)                                       | - 19                                                                  | 12n -             | ६३: २४ ) समिति<br>इ        | 4 (FBN) |
| विश्वति, आरक्षित                                                              |                                          |                                                                       |                   | वीप्रिंग रहेवतर, कुंधवर्षण | H (HMU) |
|                                                                               | 2.4                                      | duit   8 Child   R                                                    | पनपनि (SL) । तल   | ਸਰ                         |         |
| Pawerger Informatio                                                           | m                                        |                                                                       |                   |                            |         |
| 1 Selvi                                                                       | 52 yrs                                   | Male                                                                  |                   |                            |         |
| gfirt Ibill<br>cwnsepsub<br>cfield dar<br>csicctoresector                     | 979<br>52                                | 84055: Car<br>25                                                      | वर्ष प्रवस<br>अगर | ovinsessius                |         |
|                                                                               |                                          |                                                                       |                   |                            |         |
| 2 Subha                                                                       | 33 yrs                                   | Temale                                                                |                   |                            |         |
| CHRISECTION<br>CHRISECTION<br>CHRISECTION                                     | 52                                       | गरेवर्तन्न देखा<br>27                                                 | मध्यम<br>मध्यम    | CNT12227/MD                |         |
|                                                                               |                                          |                                                                       | 100021071         |                            |         |
| अप्रक्षण भिवरण                                                                |                                          |                                                                       | भुपतान जिनस्थ     |                            |         |
| तन-इन लाइडा                                                                   | 100                                      | 4.005140330539                                                        | 2010-1-01 2010    |                            | чише    |
| Izez a gen                                                                    |                                          | \$-12445                                                              | स्वत्र रहन        |                            | 11/7    |
| 1124 #1104                                                                    | 28 -9:82                                 | 2004   11.08AV                                                        | ICHC HIGHL        |                            | 1680    |
| 40.01 41 20 04                                                                | 21 4603                                  | 20124 1 10:259 10                                                     | कुल वास           |                            | 1 675.5 |
| Frier (1941)                                                                  |                                          | -12                                                                   |                   |                            |         |
| 0.90                                                                          | 01                                       | CTC WEBSHE                                                            |                   |                            |         |
| ARCA PALE                                                                     |                                          | बद तया म्हा                                                           |                   |                            |         |
| यत्र बीमा                                                                     |                                          |                                                                       |                   |                            |         |
| बैया का विकल्प चुन गया                                                        |                                          | Yes                                                                   |                   |                            |         |
| बैंच संपन्त                                                                   | ।<br>Ca<br>नामंगिल                       | भएक दिवालेकाला<br>स्वाप्तान्स्य भिरान<br>स्वीप्तिः की अप्रदेश<br>मिन् |                   |                            |         |
| धीतिही जहरी करने की दिनि                                                      | । 28 जुलई                                | 2024   11:06AM                                                        |                   |                            |         |
| वज्र नीमा प्रीमितम (लीएस                                                      | वै संदिय)                                | 1.0,9                                                                 |                   |                            |         |
| बीया (पानी की संख्य)                                                          |                                          | I                                                                     |                   |                            |         |
| বন্ধলৈন উচনে হানির কনে।<br>জিল কাঁ। টেনির বাঁম জ<br>চির বাঁ রত্বলয়র জিনা যাব | के जिन्द्र सीमा<br>रही हारा महित<br>रहा। | स्पर्धे को युद्ध<br>दी कारी होने के सह                                |                   |                            |         |

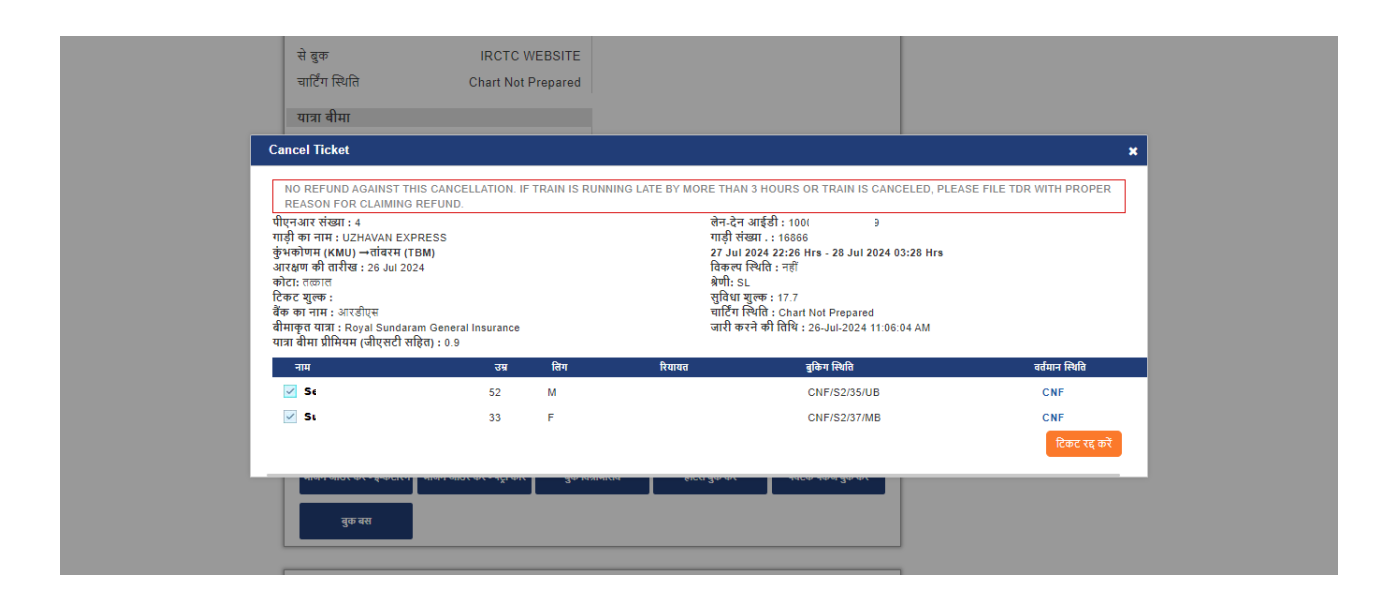

• वापसी राशि वापस आईआरसीटीसी ई-वॉलेट खाते में जमा किया जाता है ।

### आईआरसीटीसी ईवॉलेट खाता नवीनीकरण

 यूजर आईडी और पासवर्ड से लॉगइन करने के बाद आईआरसीटीसी ईवॉलेट मेनू के अंतर्गत आईआरसीटीसी ईवॉलेट अकाउंट रिन्यू ऑप्शन पर क्लिक करें।

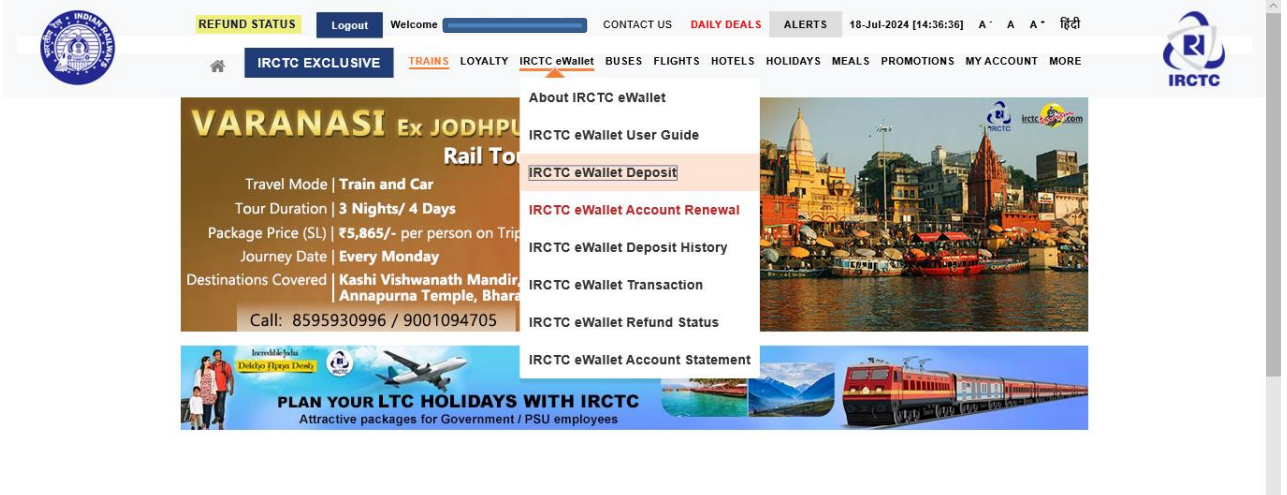

 अपनी पंजीकृत ईमेल आईडी, लॉगिन पासवर्ड दर्ज करें और चेक बॉक्स पर टिक करें और फिर सबमिट बटन पर क्लिक करें उसके बाद ओटीपी दर्ज करके ईवॉलेट खाते को नवीनीकृत करने के लिए मान्य करें।

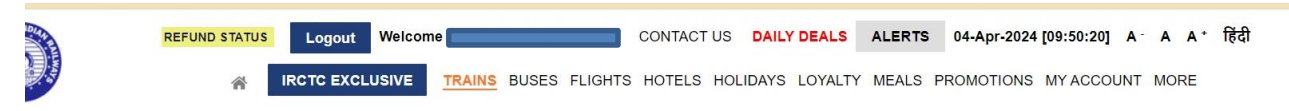

#### eWallet Account Renew

| Registered Email Id: | @gmail.com           |
|----------------------|----------------------|
| Login Password:      |                      |
| ✓ I have read        | Terms and Conditions |
| Sub                  | mit                  |